### Step 1: Follow the link to the bookstore

https://goldenwestcollege.bncollege.com/

### Step 2: Select Course Materials & Textbooks

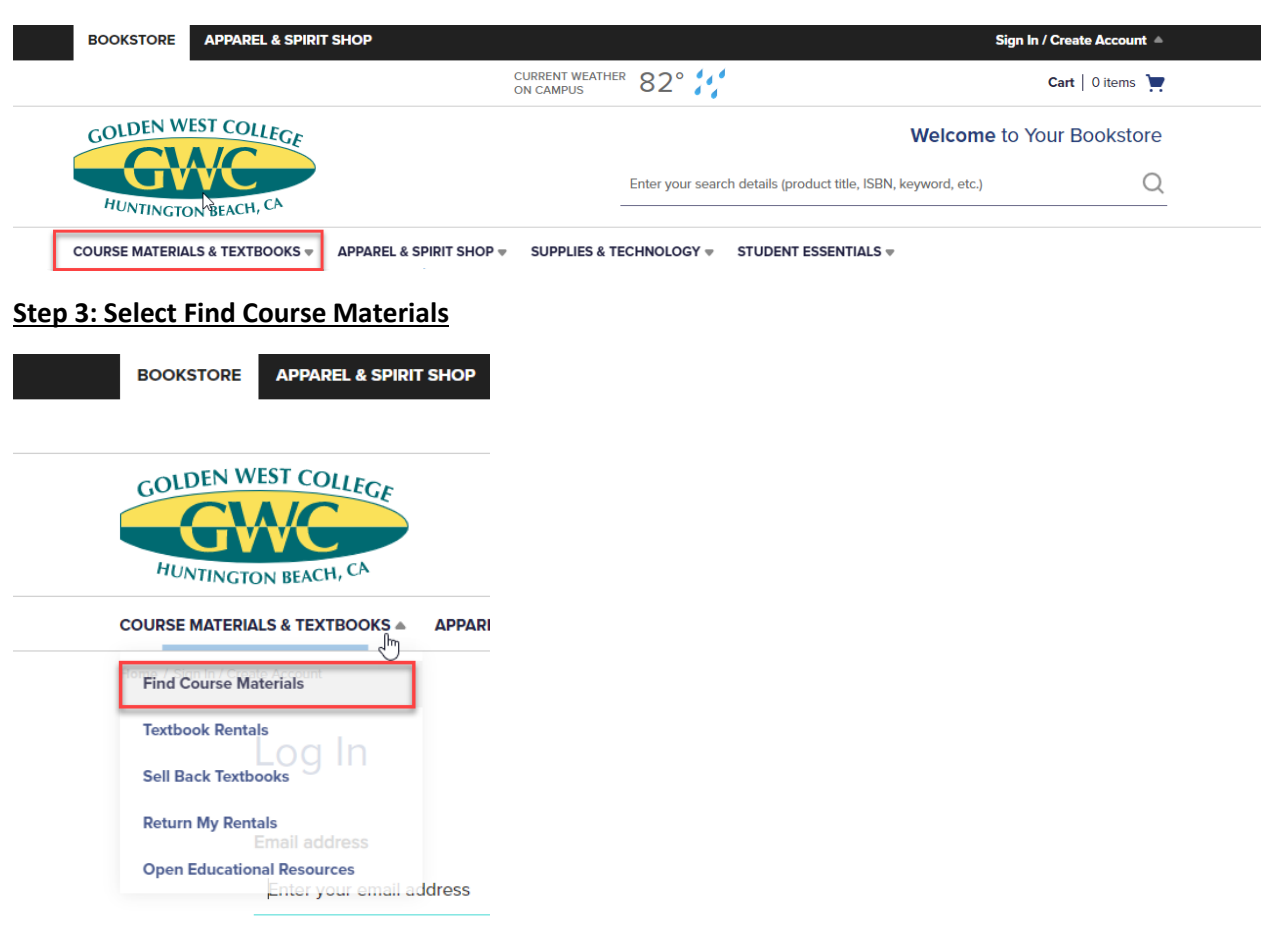

#### **Step 4: Search Course Materials**

#### Find Course Materials

Complete info below for one or more courses to view the required and recommended course materials.  $$\natural \ensuremath{\mathsf{b}}$ 

Log In / Create an Account to track your orders and personalize your experience SIGN IN

Golden West College Bookstore Select your course(s) Term Department Course # Section -Select Select \* Select 🚽 Select 🚽 C Clear Ŧ Select Select 💡 C Clear Select -Select Select 🚽 Select 🚽 C Clear Select 💡 Select 💡 Select Ŧ Select Ŧ C Clear

## Step 5: Find material and "Add to Cart"

| Summer 2 Professor MITC                                                                                                    | 023 HLED G100 10479 (1 required)<br>HELL                                                                                                    |                                                                         |                                                      |
|----------------------------------------------------------------------------------------------------|----------------------------------------------------------------------------------------------------|-------------------------------------------------------------------------|------------------------------------------------------|
|                                                                                                    | REQUIRED<br>FOUNDATIONS FOR A HEALTHY<br>LIFESTYLE V2<br>By Lockhart, Hage<br>Edition : 2022<br>Publisher : PERCEIVANT<br>ISBN 13 : 9781952877216                                                            | Save up to 25% off the No<br>Print<br>\$117.86 New Print<br>ADD TO CART | w Print Price <ul> <li>\$88.40 Used Print</li> </ul> |
|                                                                                                    |                                                                                                    |                                                                         |                                                      |
| <b>p 6: Select "</b><br>Summer 202<br>rofessor MITCHEI                                                                                                    | Proceed to Cart"<br>3 HLED G100 10479 (1 required)<br>L                                                                                                    |                                                                         | ,                                                    |
| <b>p 6: Select "</b><br>Summer 202<br>rofessor MITCHEI                                                                                                    | Proceed to Cart"<br>3 HLED G100 10479 (1 required)<br>L<br>REQUIRED<br>FOUNDATIONS FOR A HEALTHY<br>LIFESTYLE V2                                                                                             | Save up to 25% off the New                                              | Print Price                                          |
| <b>p 6: Select "</b><br>Gummer 202<br>rofessor MITCHEL                                                                                                    | Proceed to Cart"<br>3 HLED G100 10479 (1 required)<br>L<br>REQUIRED<br>FOUNDATIONS FOR A HEALTHY<br>LIFESTYLE V2<br>By Lockhart, Hage                                                                        | Save up to 25% off the New<br>Print<br>\$117.86 New Print               | Print Price                                          |
| Gummer 202<br>rofessor MITCHEI                                                                                                    | Proceed to Cart"<br>3 HLED G100 10479 (1 required)<br>L<br>REQUIRED<br>FOUNDATIONS FOR A HEALTHY<br>LIFESTYLE V2<br>By Lockhart, Hage<br>Edition : 2022                                                      | Save up to 25% off the New<br>Print<br>\$117.86 New Print               | Print Price<br>(1) \$88.40 Used Print                |
| <b>p 6: Select "</b><br>Gummer 202<br>rofessor MITCHEI                                                                                                    | Proceed to Cart"<br>3 HLED G100 10479 (1 required)<br>L<br>REQUIRED<br>FOUNDATIONS FOR A HEALTHY<br>LIFESTYLE V2<br>By Lockhart, Hage<br>Edition : 2022<br>Publisher : PERCEIVANT<br>ISBN 13 : 9781952877216 | Save up to 25% off the New<br>Print<br>St17.86 New Print<br>IN CART     | Print Price<br>\$88.40 Used Print<br>E FROM CART     |
| interest of the select of the select of the | Proceed to Cart"<br>3 HLED G100 10479 (1 required)<br>L<br>REQUIRED<br>FOUNDATIONS FOR A HEALTHY<br>LIFESTYLE V2<br>By Lockhart, Hage<br>Edition : 2022<br>Publisher : PERCEIVANT<br>ISBN 13 : 9781952877216 | Save up to 25% off the New<br>Print<br>\$117.86 New Print<br>IN CART    | Print Price<br>(e) \$88.40 Used Print<br>E FROM CART |

Step 7: Click "Proceed as Guest" if book is a physical copy.

- Click "Create Account" if book is an access code.

\*\*Please note: Account needs to be created with student information, not parent. \*\*

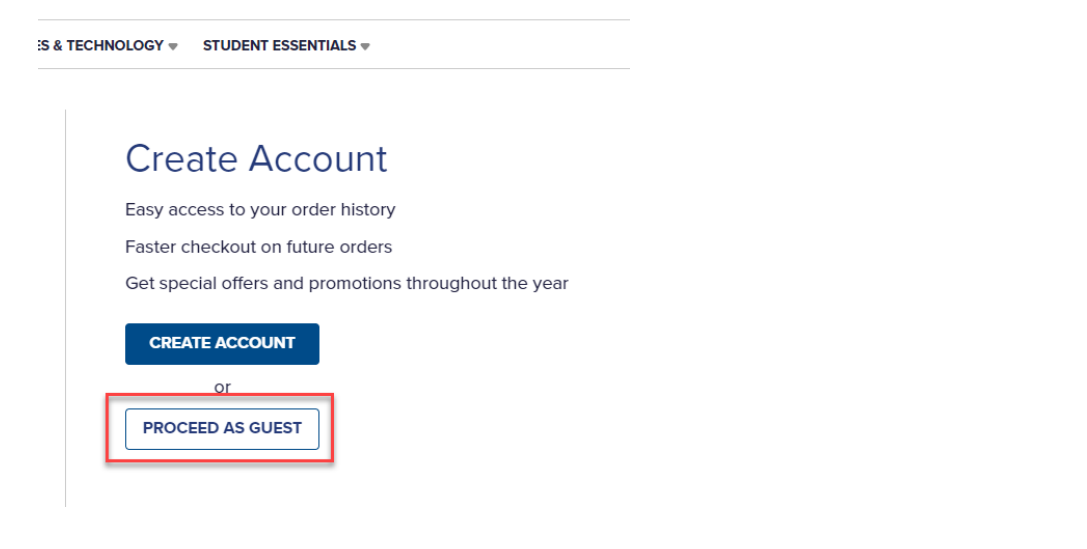

Step 8: Enter your personal information

|                   | ea)          | L. L | .ast Nam | e (Required)                      |
|-------------------|--------------|------|----------|-----------------------------------|
| Please enter you  | r first name |      | Please ( | enter your last name              |
| Email Address (Re | quired)      | ı    | Phone Nu | umber (Required)                  |
| Please enter a va | alid email   |      | +1 🔻     | Please enter a valid phone number |

Step: 9 Select "Financial Aid", check "Internal Provider" and "Apply SFA Funds"

| Payment Informatic<br>Select a payment method | on                                          |                                    |                |
|-----------------------------------------------|---------------------------------------------|------------------------------------|----------------|
| CREDIT / DEBIT CARD                           | AID CATEGORY                                | AVAILABILITY WINDOW                | STATUS         |
| FA FINANCIAL AID                              | GWC Textbook Voucher                        | Currently available                | OPEN           |
| PayPal                                        | You have chosen to app                      | oly Student Financial Aid (SFA)    | to this order. |
| GIFT CARD                                     | Only students with GWC Te                   | ktbook/Supply Vouchers are accepte | ed.            |
| D BUY NOW, PAY LATER                          | Learn more about SFA Tern Internal Provider | ns & Conditions. >                 |                |
|                                               | Student ID Number                           |                                    |                |
|                                               | APPLY SFA FUNDS                             |                                    |                |

## Step 10: Select "Proceed to Checkout"

| Payment Informati   | on                                                                                                    |                                                                                                    |        |
|---------------------|----------------------------------------------------------------------------------------------------|----------------------------------------------------------------------------------------------------|--------|
| CREDIT / DEBIT CARD | AID CATEGORY                                                                                                    | AVAILABILITY WINDOW                                                                                         | STATUS |
| FINANCIAL AID       | GWC Textbook Voucher                                                                                                    | Currently available                                                                                         | OPEN   |
|                     | You have applied Stude<br>Only students with GWC Ter<br>Learn more about SFA Term<br>Internal Provider<br>C00000000<br>REMOVE STUDENT A | nt Accounts funds to this orde<br>tbook/Supply Vouchers are accepte<br>as & Conditions. ><br>ACCOUNTS FUNDS | r.     |
|                     | PROCEED TO C                                                                                                    | HECKOUT                                                                                                    |        |

# Step 11: "Place Order"

| Contact information                                                                                                    | on                                           |                              | 🖉 Edit |
|----------------------------------------------------------------------------------------------------|----------------------------------------------|------------------------------|--------|
| <b>Full Name</b><br>Golden West College                                                                                     | Email Address<br>dualenrollment@gwc.cccd.edu | Phone Number<br>+17144834311 |        |
| Pick Up Informatio                                                                                                    | on                                           |                              | 🖉 Edit |
| <b>Pickup Location</b><br>Golden West College Boo<br>Huntington, US-CA 92647<br><b>Pickup Person</b><br>Golden West College | kstore                                       |                              |        |
| Payment Informat                                                                                                    | ion                                          |                              | 🖉 Edit |
| SFA Provider<br>Internal Provider                                                                                           |                                              |                              | ß      |
|                                                                                                    |                                              | PLAC                         | EORDER |